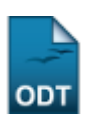

## Estornar Operação

| Sistema            | SIGAA                    |
|--------------------|--------------------------|
| Módulo             | Graduação                |
| Usuários           | Perfil específico do DAE |
| Perfil             | Administrador DAE        |
| Última Atualização | 11/10/2016 13:46         |

Essa operação tem como objetivo estornar algum afastamento de discente realizado de forma errada. Estornar Operação não é a operação recomendada para representar o retorno do aluno à instituição, para isso é consulte o manual <u>Retorno Manual de Discentes</u>, localizado na lista de *Manuais Relacionados* ao fim deste manual.

Para estornar operação, acesse SIGAA  $\rightarrow$  Módulos  $\rightarrow$  Graduação  $\rightarrow$  Matrículas e Programas  $\rightarrow$  Programa  $\rightarrow$  Estornar Operação.

O sistema exibirá a tela de busca na qual o usuário deverá buscar por um discente através de um ou mais dos seguintes parâmetros: *Matrícula*, *CPF*, *Nome do Discente* e/ou *Curso*.

|                     | INFORME OS CRITÉRIOS DE BUSCA |
|---------------------|-------------------------------|
| 🔲 Matrícula:        |                               |
| CPF:                |                               |
| 🔲 Nome do Discente: |                               |
| 🔽 Curso:            | COMUNICAÇÃO SOCIAL            |
|                     | Buscar Cancelar               |

Caso desista de realizar a operação, clique em **Cancelar** e confirme a operação na caixa de diálogo que será gerada posteriormente. Esta mesma função será válida sempre que a opção estiver presente.

Clique em **Buscar** para dar continuidade.

Buscaremos usando pelos discentes do *Curso* <u>COMUNICAÇÃO SOCIAL</u>. A tela a seguir exibirá o resultado da busca:

| Last                                                                                                    |
|----------------------------------------------------------------------------------------------------|
| ipdate:<br>2016/10/11 suporte:manuais:sigaa:graduacao:matriculas_e_programas:programa:estornar_operacao https://docs.info.ufrn.br/doku.php?id=suporte:manuais:sigaa:graduacao:matriculas_e_programas:programa:estornar_operaca |
| 13:46                                                                                                    |

|                     | INFORME OS CRITÉRIOS DE BUSCA |
|---------------------|-------------------------------|
| 🔲 Matrícula:        |                               |
| CPF:                |                               |
| 🗖 Nome do Discente: |                               |
| Curso:              | COMUNICAÇÃO SOCIAL            |
|                     | Buscar Cancelar               |

|                            |                                   |                  | 🔍: Visualizar Detalhes | 🌍: Selecionar Discente |        |   |  |  |  |
|----------------------------|-----------------------------------|------------------|------------------------|------------------------|--------|---|--|--|--|
|                            | SELECIONE ABAIXO O DISCENTE (454) |                  |                        |                        |        |   |  |  |  |
|                            | Matrícula                         | Aluno            |                        |                        | Status |   |  |  |  |
| COMUNICAÇÃO SOCIAL - NATAL |                                   |                  |                        |                        |        |   |  |  |  |
|                            | 2000000000                        | NOME DO DISCENTE |                        |                        | OVITA  | 3 |  |  |  |
|                            | 2000000000                        | NOME DO DISCENTE |                        |                        | ATIVO  | Ø |  |  |  |
|                            | 2000000000                        | NOME DO DISCENTE |                        |                        | OVITA  | Ì |  |  |  |
|                            | 2000000000                        | NOME DO DISCENTE |                        |                        | ATIVO  | Ø |  |  |  |
|                            | 4 discente(s) encontrado(s)       |                  |                        |                        |        |   |  |  |  |

Clicando no ícone 🔍, o usuário poderá visualizar detalhes do discente, conforme tela abaixo:

| 2000000000 - NOME E | O DISCENTE                                              |                                             |                 |                |                            |                 | ATI         | vo   |
|---------------------|---------------------------------------------------------|---------------------------------------------|-----------------|----------------|----------------------------|-----------------|-------------|------|
| Ano/Pe<br>F         | ríodo de Ingress<br>orma de Ingress<br>Matriz Curricula | o: 2005.2<br>o: VESTIBULAR<br>ar: COMUNICAÇ | ÂO SOCIAL - NAT | AL - Presencia | al - RADIALISMO -          | M - BACHARELADO |             |      |
|                     |                                                         |                                             | Índices Acadé   | êmicos         |                            |                 |             |      |
| MC                  | IRA                                                     | IE/                                         | AN              | MCN            | IECH                       | IEPL            |             | IEA  |
| 6.3136              | 4.4178                                                  | 168.24                                      | 13 11           | 31.36          | 0.4793                     | 0.3103          | 0.93        |      |
|                     |                                                         | Obrigatórias                                |                 |                | Complementa                | res             | <b>T</b> _4 |      |
|                     | Comp. Curricular                                        |                                             | Atividade       | Con            | Comp. Curricular/Atividade |                 | lotal       |      |
|                     | CR                                                      | СН                                          | CH              |                |                            | CH              | CR          | CH   |
| Exigido             | 150                                                     | 2250                                        | 600             |                |                            | 0               | 150         | 2850 |
| Integralizado       | 76                                                      | 1140                                        | 0               |                |                            | 75              | 76          | 1215 |
| Pendente            | 74                                                      | 1110                                        | 600             |                |                            | 0               | 74          | 1710 |

Para selecionar um discente e realizar a operação, clique no ícone 🥯.

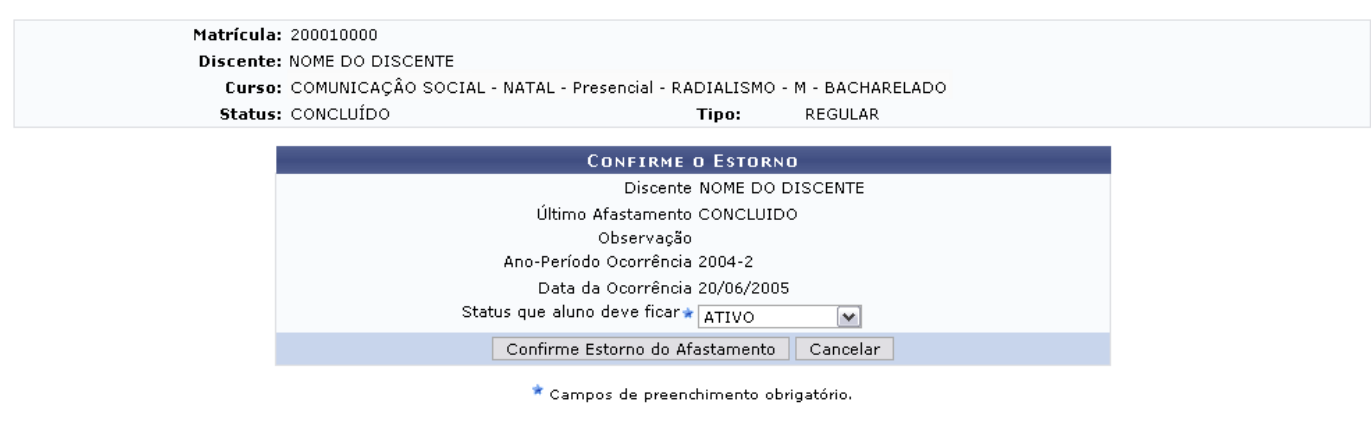

Graduação

Nesta tela, o usuário poderá visualizar dados do discente e deverá selecionar o status que o aluno irá possuir após o estorno.

As opções para Status que aluno deve ficar são:

- ATIVO: indica que o discente está cursando regularmente o curso;
- CADASTRADO: indica que o discente está cadastrado no SIGAA, mas ainda não é aluno ativo, ou seja, inexiste matrícula em disciplina, concluída ou não, para este discente;

3/3

- CONCLUÍDO: indica que o discente concluiu o curso e não está mais ativo;
- AFASTADO: o discente não é ativo, mas possui um vínculo com a Instituição, podendo retornar a qualquer momento. O tempo de afastamento é contabilizado no prazo máximo de conclusão do curso:
- TRANCADO: o discente é desligado da Instituição por um período, retornando ao status ATIVO ao final deste. O tempo que o discente passa sob trancamento não é contabilizado no prazo máximo de conclusão do curso;
- CANCELADO: o discente é desligado da Instituição, deixando de estar ativo;
- JUBILADO: o discente extrapolou o prazo máximo de conclusão do curso, não matriculou-se em nenhum componente curricular, trancou ou reprovou em todos os componentes matriculados no semestre atual e foi desligado da Instituição;
- FORMANDO: o discente possui este status quando concluiu todos componentes curriculares mas ainda não defendeu o trabalho de conclusão de curso;
- ou GRADUANDO: o discente defendeu o trabalho de conclusão, sendo aprovado, e aguarda a homologação do grau.

Após selecionar o status do discente, clique em **Confirme Estorno do Afastamento**.

Caso desista de realizar a operação, clique em Cancelar.

Confirmando a operação, a seguinte mensagem será gerada pelo sistema:

Afastamento estornado com sucesso!

Para retornar ao menu principal do módulo, clique em Graduação.

## **Bom Trabalho!**

## Manuais Relacionados

Retorno Manual de Discente

<< Voltar - Manuais do SIGAA

From: https://docs.info.ufrn.br/ -

Permanent link: https://docs.info.ufrn.br/doku.php?id=suporte:manuais:sigaa:graduacao:matriculas\_e\_programas:programa:estornar\_operacac Last update: 2016/10/11 13:46

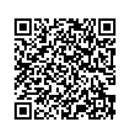